Items near the green balloons can actually be clicked and take you to a new page. All the balloons will reveal explanatory text when you roll over them with the cursor.

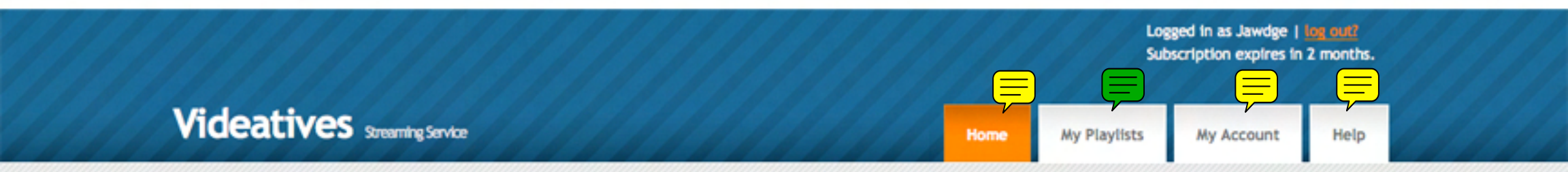

## Video Listing

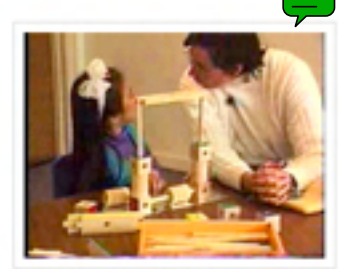

# A Hole Problem Solved

Block building encourages children to think about potential solutions to interesting and varied problems. In this video, Ria builds a "spaghetti-maker". The vertical dowels that inspired her idea prevent her from inserting a horizontal dowel between the same pair of cubes. She first removes the vertical dowel from the hole...

Subjects: blocks

#### Ages: fives

Tags: child-teacher spatial relations obstacle invention

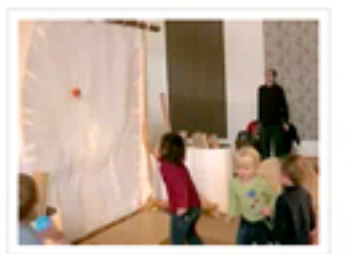

#### Action Requires Thought

A group of young children are having fun trying to throw various sized balls over a canvas wall. This joyful game arose spontaneously and spread to the whole group. Let's step back and consider where the children's thinking comes into play. Notice what laws of physics the children accommodate in...

- Subjects: balls
- Ages: threes

Tags: children-object spatial relations force aiming

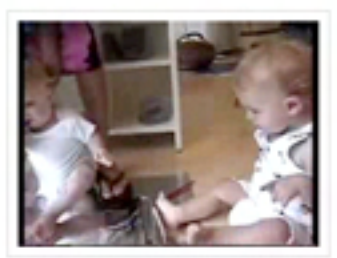

#### An Accidental Collaboration

A teacher motivates two infants to explore their surrounding where things lie rather than always bringing things to their mouth. She places a large sheet of Mylar on the floor and a jar of paint. Will the infants experiment with spreading paint over the Mylar or with squeezing out the...

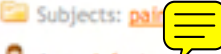

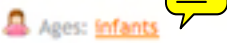

Tags: children-teacher communication imitation non-verbal collaboration

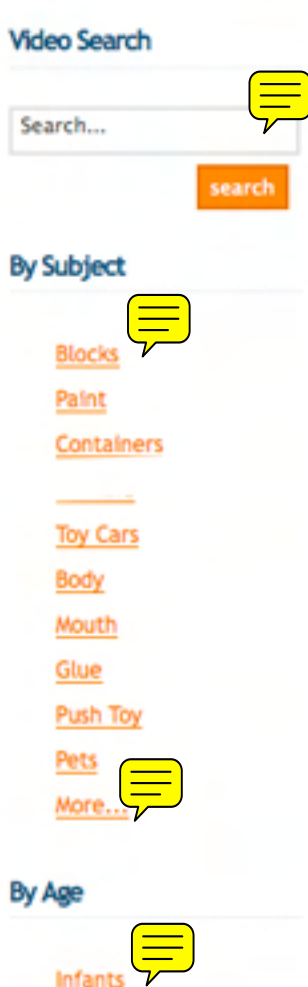

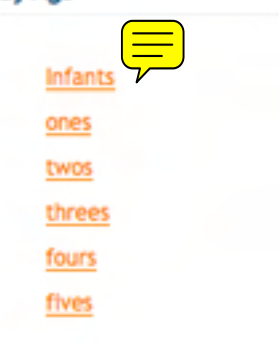

Children-Teacher

Communication

Child-Teacher

Child-Child

Spatial I

Pretens

More..

Teaching

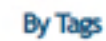

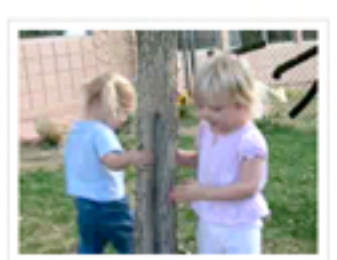

### An Invented Game

Three young girls enjoy playing an invented game. The girls work to coordinate their movements, accommodate a third player, and lend structure to their play by singing refrains from a familiar nursery rhyme. Notice how they enjoy the affiliation felt when one follows the other. One girl momentarily takes the...

Subjects: body

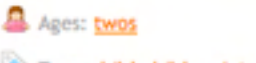

Tags: child-child maintaining play spatial relations communication

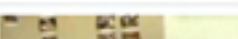

#### Animal Train

work to coordinate their movements, singing refrains from a familiar nursery vs the other. One girl momentarily takes

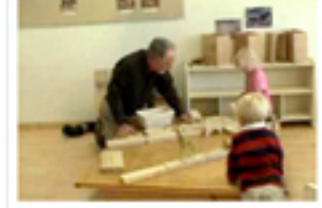

Tucker and Ayla place animals on a train "to the office." George asks, "Well, so you don't want me to put it (horse) over here?" Ayla explains, "No, this goes right there. The horsie eats hay." Ayla adds motive to the horse's placement by repositioning it near a raised block...

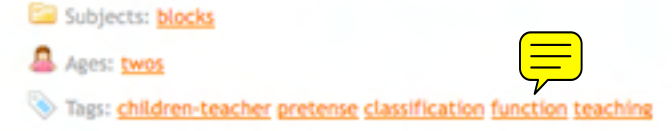

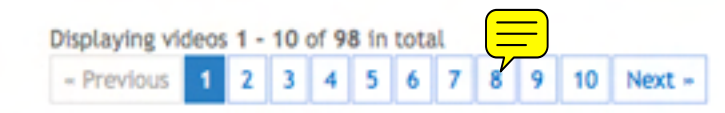

copyright © 2008 videatives, inc. all rights reserved.

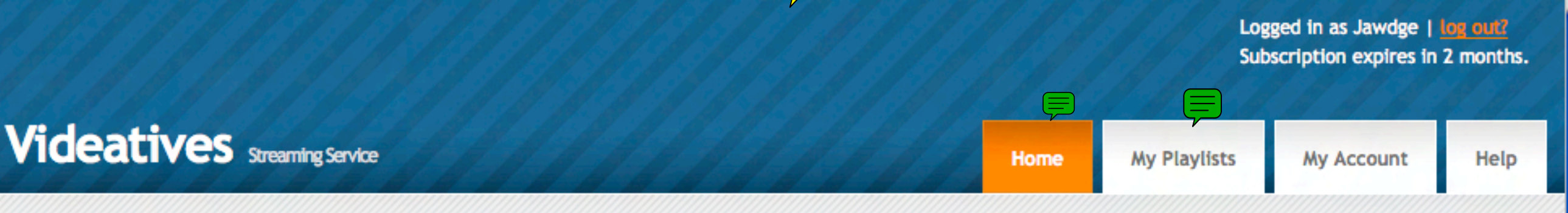

# A Hole Problem Solved

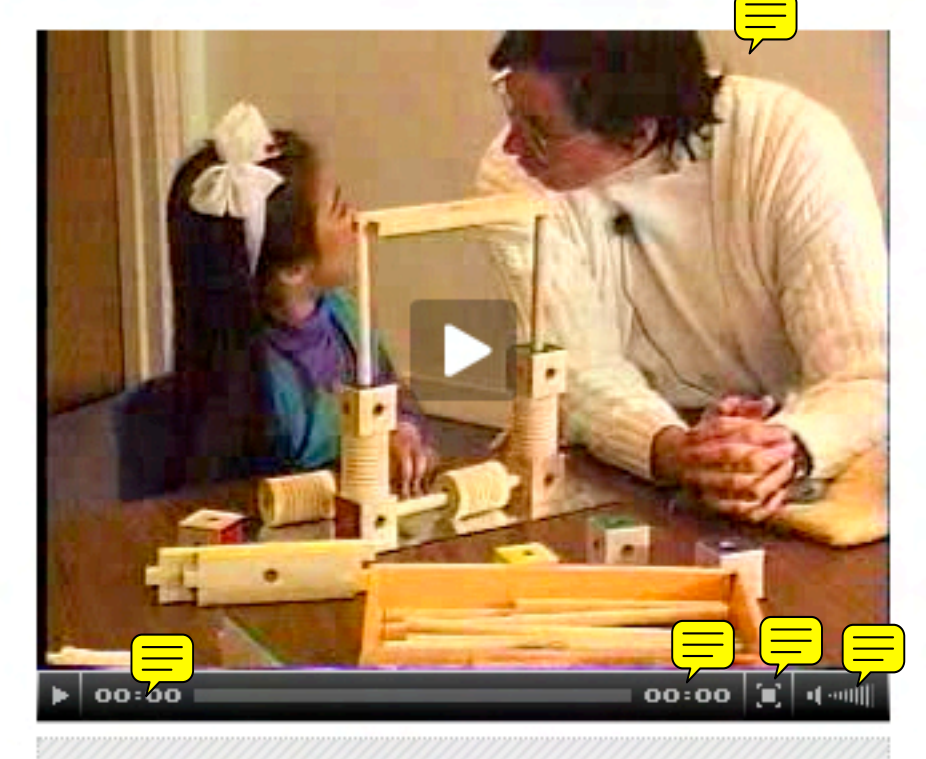

## Add this Video to a Playlist

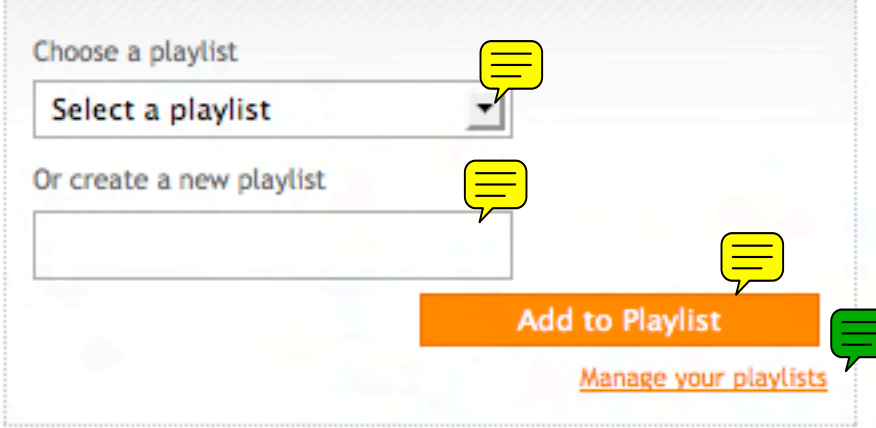

Block building encourages children to think about potential solutions to interesting and varied problems. In this video, Ria builds a "spaghetti-maker". The vertical dowels that inspired her idea prevent her from inserting a horizontal dowel between the same pair of cubes. She first removes the vertical dowel from the hole she is working on and then proceeds to remove the vertical dowel from the hole on the other side. Her actions indicate that she understands the implication of what she learns about the first hole: if the first hole is obstructed, that means the symmetrical hole is also obstructed. Ria carefully observes and reflects on the relation between her objective and the effects of her actions.

Video Search

Search...

By Subject

Blocks

Paint

Containers

Markers

Toy Cars

Body

Mouth

Glue

Pets

By Age

More...

Infants

ones

twos

threes

fours

fives

Push Toy

search

- Subjects: blocks
- Ages: fives
- Tags: child-teacher spatial relations obstacle invention

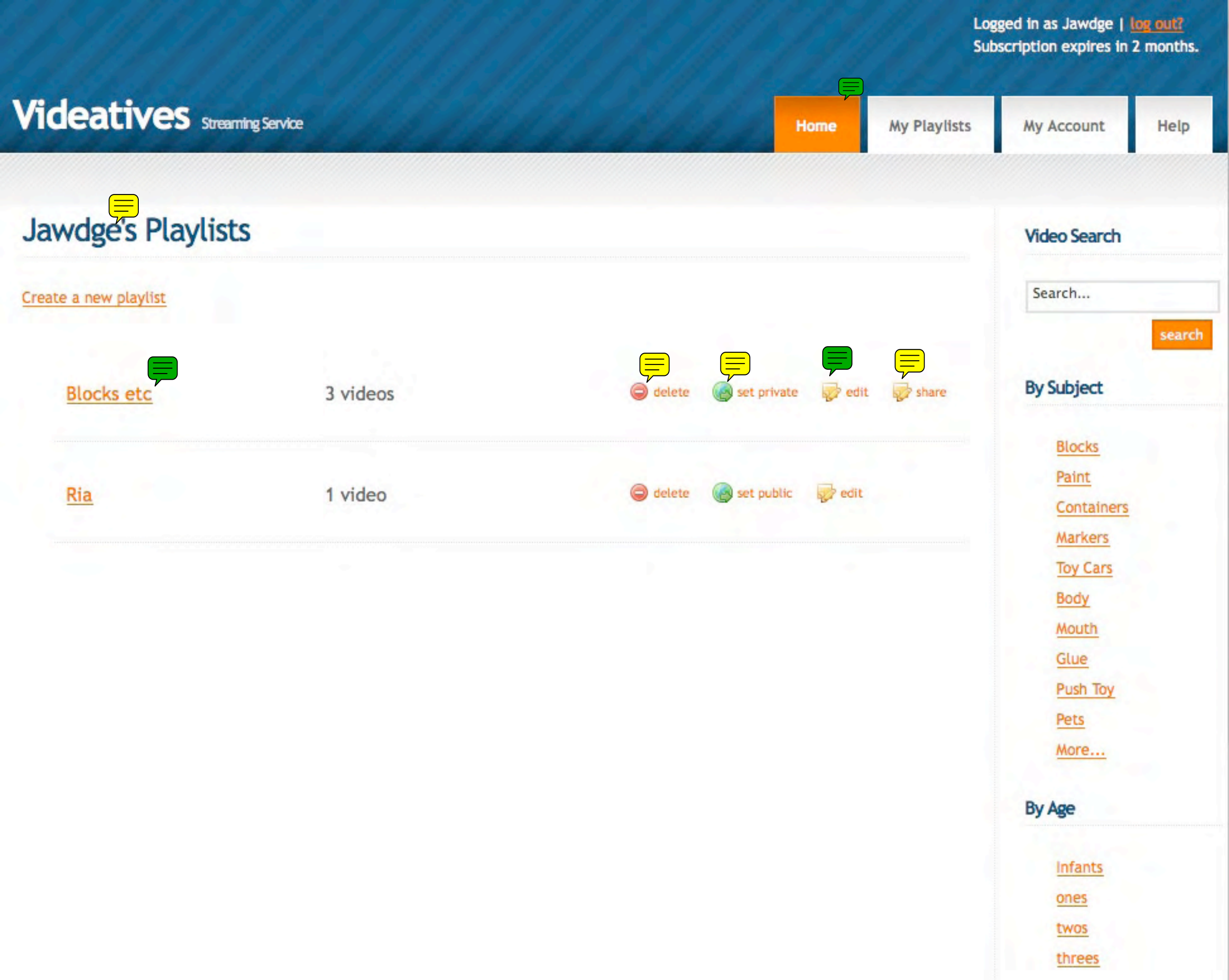

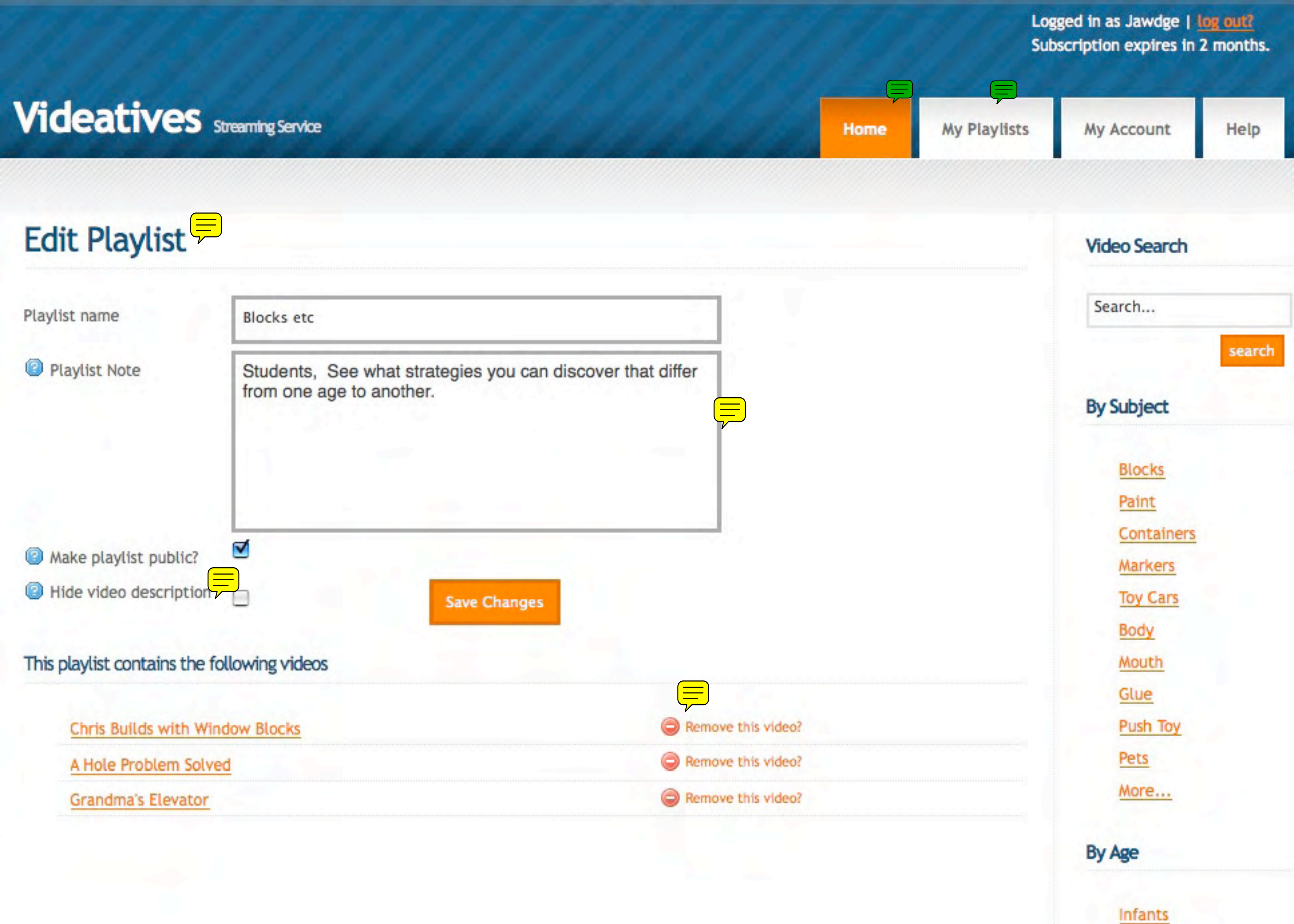

ones

twos

threes

fours

fives

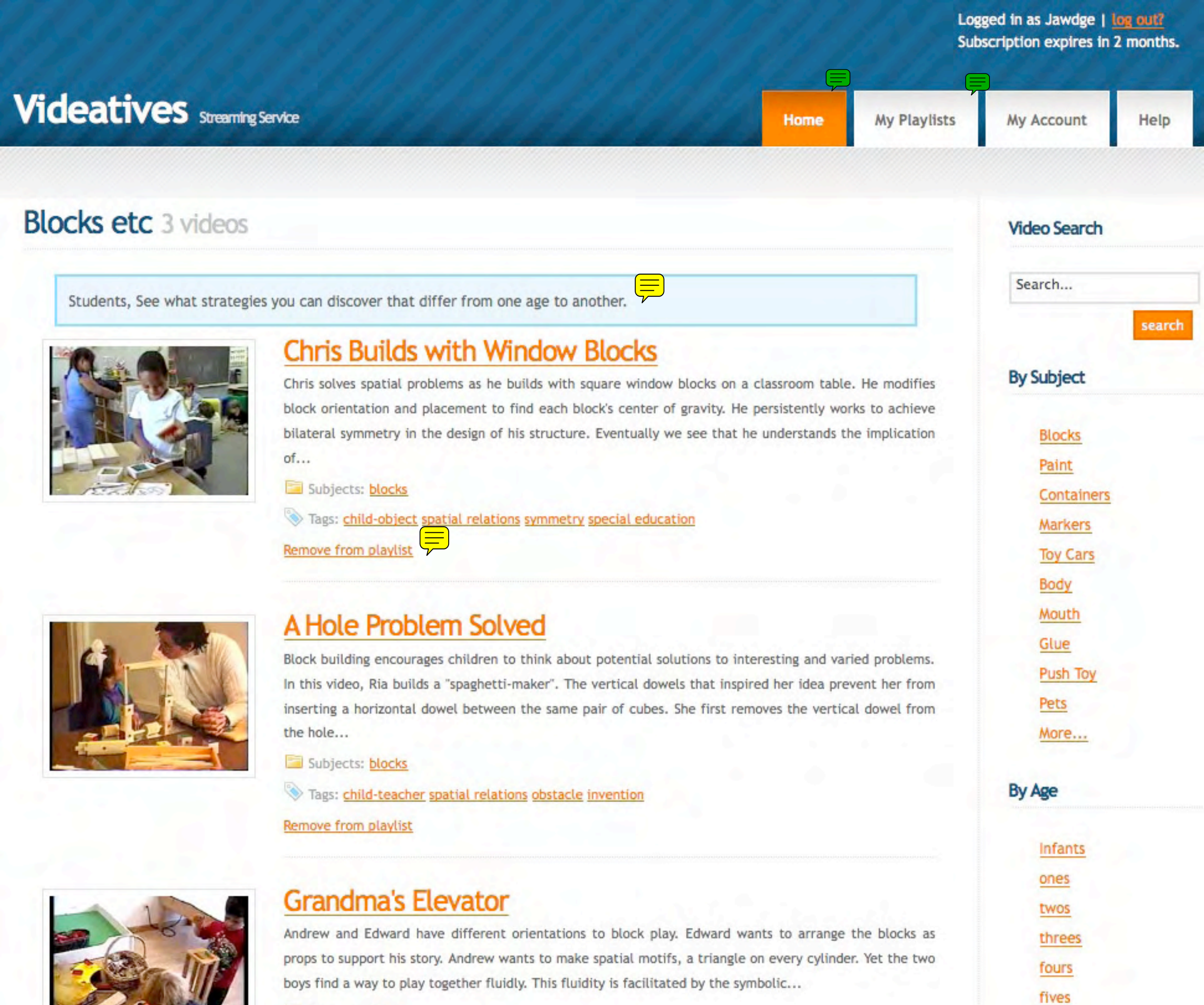

By Tags

Subjects: blocks

Tags: pretense co-construction symbolization child-child

Remove from playlist

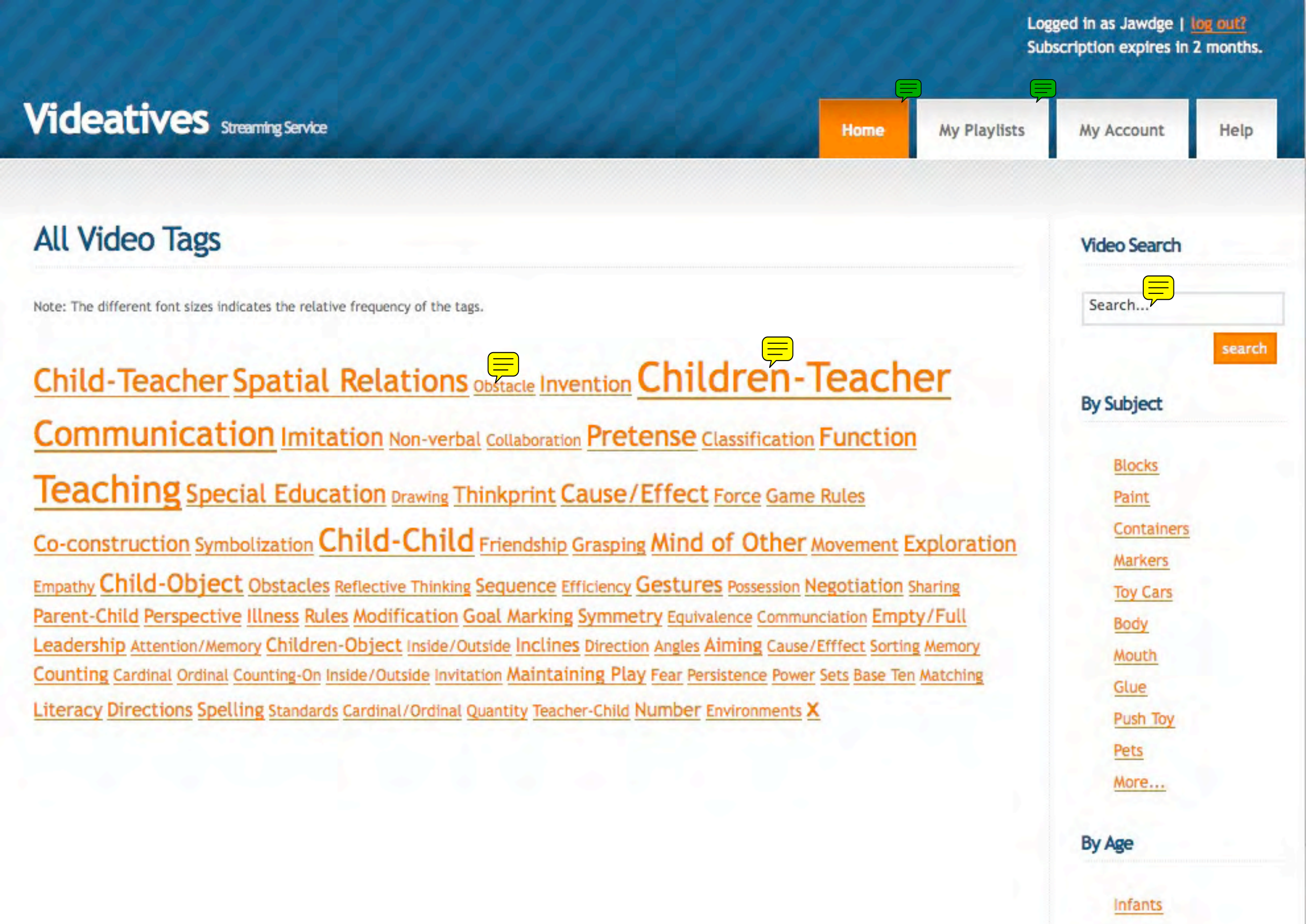

ones

twos

threes

fours

fives